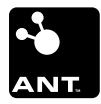

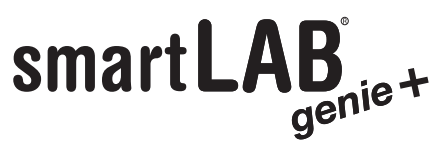

Blutzuckermessgerät zur Selbstkontrolle mit drahtloser Datenübertragung

## Bedienungsanleitung

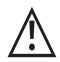

Lesen Sie bitte diese Bedienungsanleitung vor der ersten Inbetriebnahme sorgfältig durch.

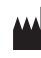

HMM Diagnostics GmbH D-69221 Dossenheim, Germany www.hmm.info

# Inhalt

## I. Einleitung

| Messverfahren          | 6 |
|------------------------|---|
| Verwendungszweck       | 6 |
| Wichtige Informationen | 7 |

## II. Ihr smartLAB<sup>°</sup>genie+

| -                                                       |    |
|---------------------------------------------------------|----|
| Display & Funktionen                                    | 9  |
| Spezifikationen                                         | 9  |
| Die smartLAB <sup>®</sup> pro Teststreifen              | 11 |
| Hinweise zur Verwendung der                             |    |
| smartLAB <sup>®</sup> pro Blutzuckerteststreifen        | 12 |
| Hinweis zu smartLAB <sup>®</sup> "NO CODE"-Teststreifen | 13 |
| Erläuterung der Symbole                                 | 14 |
|                                                         |    |

## III. Setup & Bedienungsfunktionen

| Batterien einlegen                                              | 16 |
|-----------------------------------------------------------------|----|
| Funktionskontrolle des Geräts                                   | 17 |
| Ein- und Ausschalten des Gerätes                                | 18 |
| Allgemeine Einstellungen (Uhrzeit, Datum, Signalton)            | 19 |
| Einstellung der drahtlosen Messwertübertragung                  | 23 |
| Durchführung einer Blutzuckermessung                            | 28 |
| Gewinnung der Blutprobe an Alternativstellen                    |    |
| (Alternate Site Testing)                                        | 32 |
| Auswertung der Messergebnisse                                   | 33 |
| Optionaler Test mit <b>smartLAB</b> <sup>®</sup> Kontrolllösung | 37 |
| Durchführung eines Tests mit <b>smartLAB</b> ® Kontrolllösung   | 38 |
|                                                                 |    |

| Messwerte speichern, anzeigen oder löschen<br>Durchschnittswerte anzeigen | 41<br>42 |
|---------------------------------------------------------------------------|----------|
| IV. Sonstiges                                                             |          |
| Wartung & Pflege                                                          | 43       |
| Fehlermeldungen                                                           | 44       |
| Einschränkungen der Messung                                               | 47       |
| Garantie                                                                  | 49       |

## I. Einleitung

Vielen Dank, dass Sie sich für das **smartLAB**<sup>\*</sup>genie+ Blutzuckermesssystem zur Selbstkontrolle des Blutzuckerwertes entschieden haben.

Das **smartLAB**<sup>\*</sup>*genie*+ wurde in enger Zusammenarbeit mit Diabetes-Spezialisten, Krankenhäusern und Diabetikern entwickelt. Anhand der Messergebnisse können Sie die Auswirkungen von Nahrungsmitteln, sportlicher Betätigung und Diabetes-Medikamenten auf den Blutzuckerwert kontrollieren. Das **smartLAB**<sup>\*</sup>*genie*+ Blutzuckermessgerät ist zuverlässig, kompakt und leicht. Sie können es jederzeit mit sich tragen und so Ihren Blutzuckerwert regelmäßig bestimmen. Lesen Sie sich bitte vor der ersten Inbetriebnahme diese Bedienungsanleitung sorgfältig durch.

Sie und Ihr Arzt erhalten in dieser Anleitung wichtige Informationen und Schritt-für-Schritt-Anweisungen zur Verwendung des **smartLAB**<sup>\*</sup>genie+ Blutzuckermessgerätes. Sollten Sie dennoch Fragen haben, wenden Sie sich bitte an Ihren Arzt, Krankenschwester/pfleger, Apotheker oder Lieferanten. Genaue Ergebnisse können nur dann ermittelt werden, wenn das Gerät korrekt gehandhabt wird.

Dank des integrierten ANT Moduls können sämtliche Messwerte drahtlos vom Gerät auf ein entsprechendes Empfangsgerät (Laptop, PC, **■**<sup>Fon</sup>)<sup>\*</sup> übertragen und dort entsprechend ausgewertet werden.

<sup>\*</sup> Mehr Informationen zu h<sup>Fon</sup> oder h<sup>Line</sup> Terminal finden Sie auf www.hline.eu

## Messverfahren

Das **smartLAB**<sup>®</sup>*genie*+ Blutzuckermesssystem verfügt über einen elektro-chemischen Biosensor zur schnellen Bestimmung des Blutzuckerwerts.

Dazu verwendet das Gerät einen **smartLAB**<sup>\*</sup>*pro* Teststreifen mit Trockenreagenz. Jeder Teststreifen kann nur einmal benutzt werden. Der Blutzuckerwert wird anhand der Glukoseoxidation ermittelt. Die Teststreifen verfügen über eine Elektrode mit Glukoseoxidase aus Aspergillus niger. Die Applikations-/Einsaugzone des Teststreifens zieht das kapillare Vollblut automatisch ein. Im Reaktionsfeld bewirkt die Glukoseoxidase die Oxidation der Glukose zu Glukonsäure. Während dieser Reaktion überträgt ein Trägerstoff Elektronen an die Elektrodenoberfläche und es kommt zu einem Stromfluss. Die Strommenge ist proportional zur Glukosemenge, die in der Blutprobe enthalten ist. Die Glukosekonzentration wird vom **smartLAB**<sup>\*</sup>genie+ gemessen und das Ergebnis nach 5 Sekunden im LCD-Display dargestellt.

#### Verwendungszweck

Das **smartLAB**<sup>\*</sup>*genie*+ Blutzuckermesssystem ist ein medizinisches In-vitro-Diagnosegerät (äußerliche Anwendung) zur Eigenbestimmung des Blutzuckerwertes. Es kann zu Hause oder von medizinischem Fachpersonal zur Überwachung des Blutzuckerwertes (ß-D-Glukose) anhand von kapillarem Vollblut verwendet werden. Das Messgerät ist nicht für Messungen mit neonatalem Blut bestimmt.

## Wichtige Informationen

- Starke Erschütterungen können zu einer Fehlfunktion des Gerätes führen. Das Gerät darf nicht auseinander genommen werden, da dies zu einer Beschädigung der Bestandteile im Innern und zu falschen Messergebnissen führen kann. Bei Öffnung des Gerätes durch den Anwender erlischt die Garantie.
- Bei den Messungen kann es aufgrund bestimmter Bedingungen zu falschen Ergebnissen kommen (z. B.: Teststreifen ist aufgrund von Wärme-, Kälte oder Feuchtigkeitseinwirkung unbrauchbar geworden oder das Verfallsdatum der Teststreifen ist erreicht). Wenn Sie sich nicht wohl fühlen und die Messergebnisse nicht Ihrem körperlichen Befinden entsprechen, wenden Sie sich bitte sofort an Ihren Arzt.
- Bei Verunreinigungen des Teststreifenaufnahmeschlitzes oder des gesamten Gerätes entfernen Sie Staub oder Schmutz mit einem feuchten (nicht nassen) fusselfreien Tuch bzw. einem angefeuchteten Wattestäbchen. Achten Sie darauf, dass keine Feuchtigkeit in die Geräteöffnungen gelangt.
- Bewahren Sie das Messgerät und das Zubehör (Teststreifen und Kontrolllösung) an einem trockenen Ort bei Temperaturen zwischen 2°C und 30°C (35.6°F - 86°F) und außerhalb der Reichweite von Kindern oder Haustieren auf. Setzen Sie das Messgerät keinen extremen Temperaturen, keiner direkten Sonneneinstrahlung, keiner hohen Feuchtigkeit, Staub oder Schmutz aus.
- Entfernen Sie die Batterien, wenn Sie das Gerät einen Monat oder länger nicht nutzen.

- Bewahren Sie die Teststreifen nur in der Originaldose auf.
- Prüfen Sie stets das auf dem Dosenetikett angegebene Verfallsdatum und verwenden Sie keinesfalls Teststreifen mit erreichtem Verfallsdatum.
- Notieren Sie das Datum, an dem Sie die Dose geöffnet haben auf dem Dosenetikett. Entsorgen Sie alle nicht verbrauchten Teststreifen sofort nach Ablauf von 90 Tagen ab dem Anbruchdatum.
- Die Teststreifen sind nur zum einmaligen Gebrauch bestimmt und können nicht wieder verwendet werden.
- Warnung vor einem potenziellen Infektionsrisiko: Medizinisches Fachpersonal und Personen, die dieses Gerät für mehrere Patienten zur Bestimmung des Blutzuckerwertes verwenden, müssen folgendes beachten:
- Alle Gegenstände, die mit menschlichem Blut in Kontakt kommen, stellen ein potenzielles Infektionsrisiko dar. Die Gegenstände müssen auch nach der Reinigung so gehandhabt werden, als könnten sie Infektionskrankheiten übertragen.
- Beachten Sie vor der Messung bitte auch die Einschränkungen (siehe Kapitel "Einschränkungen der Messung")
- ▲ Fassen Sie die Teststreifen nicht mit feuchten Händen an.
  ▲ Verwenden Sie keine abgelaufenen Teststreifen (das Verfallsdatum ist auf der Dose angegeben).
   ▲ Den Testreifen nicht verbiegen, zerschneiden oder ver-

drehen.

## II. Ihr smartLAB<sup>®</sup>genie+

## **Display & Funktionen**

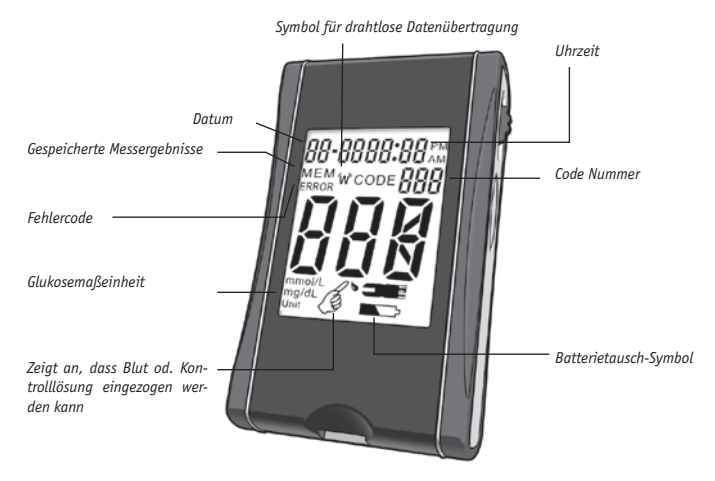

## Spezifikationen

- 1. Gerätetyp: smartLAB<sup>®</sup>genie+
- Messbereich: 20~630 mg/dL (1.1~35.0 mmol/L)
- 3. Reaktionszeit: 5 Sekunden
- 4. Uhrzeitformat: 12/24 Stunden
- 5. Speicherplätze: 360 Messwerte
- Betriebstemperatur: 10°C~40°C (50°F~104°F)
- 7. Relative Luftfeuchtigkeit: RH ≤90%
- Blutprobe: ≥ 0,6 µL kapillares Vollblut

- 9. Kalibrierung: Plasma äquivalent
- 10. Hämatokrit (Hct): 30-55%
- 11. Stromversorgung: 2 CR 2032 Lithium Batterien 3V
- 12. Batterielebensdauer: über 2000 Messungen
- 13. Display-Abmessung: 40 x 32 mm
- 14. Geräteabmessung: 85 x 51 x 20 mm
- 15. Gewicht: 50g (ohne Batterien)
- 16. Kommunikation / Datentransfer: ANT wireless

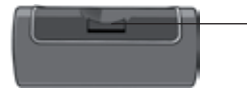

Teststreifenaufnahme (Gerät Unterseite) zum Einschieben des Test- oder Kontrollstreifens

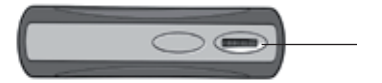

#### Scroll Rad

An-/Auswahlfunktion innerhalb eines Menüs (2.B. bei Datum-/Uhrzeiteinstellung); Blättern in gespeicherten Messergebnissen; Einstellung der Zeitanzeige, An- und Auswahl

Bedienung:

Drehen = An-/Auswahl Drücken = Speichern/Bestätigen

#### S-Taste

Einschalten des Gerätes, Aufrufen des Einstellungsmodus, Einschalten des ANT Menüs, Verlassen der Menüs, Ausschalten des Gerätes

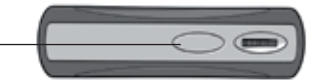

### Die smartLAB<sup>®</sup> pro Teststreifen

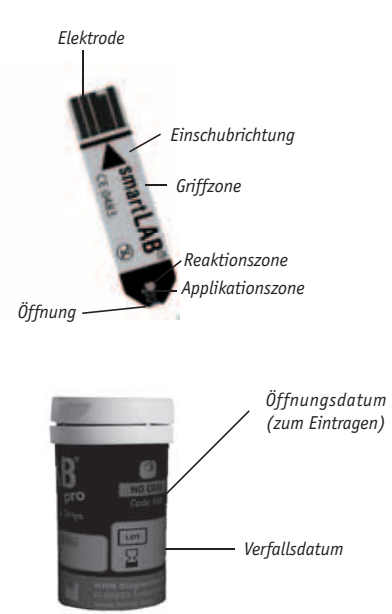

**Hinweis:** Das Verfallsdatum der Teststreifen entnehmen Sie dem Etikett auf dem Röhrchen. Es befindet sich nach dem Sanduhr-Symbol  $\mathbb{Z}$ 

## Hinweise zur Verwendung der smartLAB<sup>®</sup>*pro* Blutzuckerteststreifen

- smartLAB<sup>®</sup>pro Teststreifen sind nur zur Verwendung mit smartLAB<sup>®</sup> Blutzuckermessgeräten geeignet.
- Bewahren Sie die Teststreifen ausschließlich in der Originaldose auf.
- Notieren Sie das Anbruchdatum der Teststreifendose auf dem Dosenetikett. Entsorgen Sie alle nicht verbrauchten Teststreifen sofort nach Ablauf von 90 Tagen ab Anbruchdatum. Teststreifen nur bis zum Erreichen des Verfalldatums verwenden.
- Verschließen Sie die Dose sofort nach der Entnahme eines Teststreifens, damit keine Feuchtigkeit eindringen kann.
- Benutzen Sie den Teststreifen innerhalb der ersten 3 Minuten nach Entnahme aus der Dose.
- Der Teststreifen ist nur für den Einmalgebrauch geeignet. Die erneute Verwendung führt zur Fehlermeldung "Err" (siehe Kapitel "Fehlermeldungen").
- Bewahren Sie die Teststreifendose an einem trockenen Ort bei einer Temperatur unter 30°C (86°F) auf. Vor Kälte schützen, nicht einfrieren!
- Führen Sie dem Teststreifen kein Blut oder Kontrolllösung (optional) zu, solange sich das Messgerät sich nicht im Teststreifenaufnahmemodus befindet.
- Berühren Sie den Teststreifen nicht mit feuchten Händen. Den Teststreifen nicht verbiegen, zerschneiden oder verdrehen.
- Optional: Führen Sie eine Kontrollmessung durch.

## Hinweis zu smartLAB<sup>°</sup> "NO CODE"-Teststreifen

Die **smartLAB**<sup>\*</sup> pro Blutzucker-Teststreifen müssen in Verbindung mit den **smartLAB**<sup>\*</sup> Geräten nicht mehr codiert werden. Beim Einführen des Teststreifens erscheint im Display dennoch der Hinweis "Code 888". Der Grund dafür ist, dass sämtliche Teststreifen-Chargen diesen Code besitzen. Dies erleichtert Ihnen den fehlerfreien Umgang mit Ihrem **smartLAB**<sup>\*</sup> Produkt (Vermeidung von Codierungsfehlern).

Erscheint beim Einführen des Teststreifens NICHT "Code 888", muss Ihr Messgerät entweder umcodiert werden (wenden Sie sich dazu bitte an den Lieferanten) oder Ihr Messgerät ist nicht kompatibel mit diesen **smartLAB**<sup>\*</sup>*pro* Blutzucker-Teststreifen. Wenden Sie sich bitte auch hierzu an Ihren Lieferanten.

## Erläuterung der Symbole

| Δ                       | Bitte die Gebrauchsanweisung lesen                                                             |
|-------------------------|------------------------------------------------------------------------------------------------|
| CE                      | Dieses Gerät entspricht den Anforderungen<br>über In-Vitro Diagnostika der Richtlinie 98/97 EC |
| LOT                     | Chargenbezeichnung                                                                             |
| $\square$               | Verwendbar bis                                                                                 |
| IVD                     | In-Vitro Diagnostikum. Nicht entnehmen.                                                        |
| (+<br>GR2012)<br>3V x 2 | Lithium Batterie CR 2032 3V verwenden                                                          |
| 8                       | nur für den Einmalgebrauch bestimmt                                                            |
| 1                       | Lagerung bei (Temperatur)                                                                      |
|                         | Hergestellt von                                                                                |
| Ĩ                       | Vor Gebrauch bitte die Anweisungen sorgfältig lesen.                                           |
| REF                     | Artikelnummer                                                                                  |
| SN                      | Seriennummer                                                                                   |
| DOFFICE.                | Kontrolllösung                                                                                 |
| D                       | Öffnungsdatum der Teststreifendose                                                             |

## Systembestandteile

- 1 smartLAB<sup>®</sup>genie+ Blutzuckermessgerät
- 1 Handbuch
- 1 Tasche
- 2 CR 2032 3V Batterien
- 1 smartLAB<sup>®</sup> Stechhilfe
- 1 AST Cap
- 1 smartLAB<sup>®</sup> Kontrollstreifen (Check Strip)
- 1 smartLAB<sup>®</sup> Kurzanleitung
- 10 smartLAB<sup>®</sup> Lanzetten
- 10 smartLAB<sup>®</sup> pro Blutzuckerteststreifen
- 1 smartLAB<sup>®</sup> Kontrolllösung

## III. Setup & Bedienungsfunktionen

## Batterien einlegen

Das Messgerät benötigt zwei Lithium CR 2032 3V Batterien, deren Lebensdauer für über 2.000 Messungen ausreicht. Andere Typen von CR 3V Batterien können ebenfalls benutzt werden, jedoch kann die Lebensdauer und Anzahl an Messungen insgesamt schwanken.

Öffnen Sie das Batteriefach auf der Rückseite des **smartLAB**<sup>®</sup>genie+ Gehäuses und legen die Batterien mit dem Pluszeichen nach oben ein. Setzen Sie die Batterie zuerst rechts an. Danach drücken Sie die

linke Seite nach unten bis sie einrastet. Schließen Sie sorgfältig den Batteriefachdeckel. Erscheint im laufenden Betrieb "LP" und das "Batterie Symbol" im LCD-Display, tauschen Sie die Batterien bitte aus.

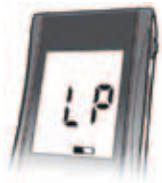

Batterietausch Symbol

Hinweis: 1. Entfernen Sie die Batterie aus dem Gerät, wenn Sie dieses für länger als einen Monat nicht verwenden, um automatisches Entladen zu vermeiden.

2. Bei einem Batteriewechsel werden die gespeicherten Messergebnisse nicht gelöscht.

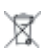

Messgerät, Batterien, Lanzetten, Teststreifen etc. müssen gemäß den örtlichen Bestimmungen entsorgt werden.

## Funktionskontrolle des Geräts

Die Funktionskontrolle wird mit Hilfe des beiliegenden Kontrollstreifens (Check Strip) durchgeführt. Die Funktionskontrolle müssen Sie nicht vor jeder Messung durchführen. Sie dient zur ordnungsgemäßen Überprüfung Ihres **smartLAB**<sup>®</sup> Blutzuckermessgerätes.

1. Kontrollstreifen in das Gerät einführen:

Den Kontrollstreifen (Check Strip) mit der Schrift nach oben in die Teststreifenaufnahme einführen. Das Messgerät schaltet sich automatisch ein und in der LCD-Anzeige erscheint "CHK".

2. Display-Meldung überprüfen:

Die Funktionskontrolle dauert ca. 3 Sekunden. Die Prüfung können folgende Hinweise im LCD-Display auslösen:

- "OK" das Gerät arbeitet einwandfrei.
- "FAL" Batterien tauschen und erneut kontrollieren. Bleibt diese Fehlermeldung bestehen, wenden Sie sich bitte an Ihren Lieferanten.

3. Kontrollstreifen entfernen:

Das Messgerät schaltet sich nach Entfernen des Kontrollstreifens automatisch aus. Bewahren Sie den Kontrollstreifen bitte in der Tasche des Gerätes auf.

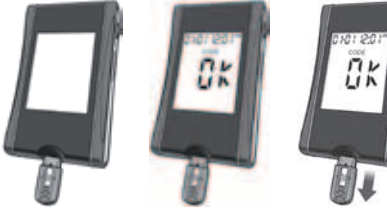

### Ein- und Ausschalten des Gerätes

Sobald ein Test- oder Kontrollstreifen in die Teststreifenaufnahme geschoben wird, schaltet sich das Gerät automatisch ein. Sie können das Gerät aber auch manuell einschalten. Drücken Sie dazu die "S-Taste" länger als drei Sekunden, um das Gerät ohne Test- oder Kontrollstreifen (CHECK STRIP) einzuschalten. Das Gerät führt einen kurzen Selbsttest durch (im LCD-Display sind kurz alle Zeichen und Symbole sichtbar) und schaltet dann in den Bereitschaftsmodus. Im LCD-Display erscheinen in der obersten Zeile Monat, Tag, Uhrzeit und Code-Nummer, in der Mitte blinken drei Striche "- - " in der unteren Zeile wird die Maßeinheit (mg/dL oder mmol/L) und ein blinkendes Teststreifensymbol angezeigt. In diesem Stadium können Sie:

- durch Drehen des Scroll-Rades in den Speichermodus "MEM" gelangen, um gespeicherte Werte anzuzeigen oder zu löschen,
- durch "Drücken der "S-Taste" (mindestens 3 Sekunden) in die ANT-Einstellungen der drahtlosen Datenübertragung gelangen,
- durch "Drücken der "S-Taste" (mindestens 6 Sekunden) in den Einstellmodus gelangen,
- oder das Gerät durch einmaliges Drücken der "S-Taste" wieder ausschalten.

## Allgemeine Einstellungen (Uhrzeit, Datum, Signalton)

Die Einstellung des aktuellen Datums und der Uhrzeit an Ihrem Messgerät ist wichtig, wenn Sie den Datenspeicher nutzen wollen oder die Messergebnisse auf Ihren Computer übertragen möchten. Die Anzeige der aktuellen Zeit und des Datums ist außerdem eine große Hilfe, wenn Sie die ermittelten Blutzuckerwerte von Hand in Ihr Tagebuch übernehmen möchten.

Auch nach dem erstmaligen Einsetzen oder Austauschen der Batterien müssen das Datum und die Uhrzeit neu eingestellt werden, sofern die angezeigten Werte nicht stimmen. Das Blutzuckermessgerät besitzt die Funktion, sich automatisch einzustellen (Heart Beat ). Wenn Sie es das erste Mal verwenden oder wenn Sie einen Batteriewechsel durchführen, wird sich das Blutzuckermessgerät automatisch einstellen. Falls Sie merken sollten, dass die Daten falsch sind oder manuell üben möchten, gehen Sie wie folgt vor:

#### Einstellmodus aufrufen

Bei eingeschaltetem Gerät (Bereitschaftsmodus "- - -" und "Teststreifensymbol" blinken) drücken Sie die "S-Taste" länger als sechs Sekunden, um am Gerät den Einstellmodus aufzurufen. Die letzten beiden Ziffern des eingestellten Jahres werden in der Mitte des LCD-Displays blinkend dargestellt.

**Hinweis:** Wenn die angezeigten Datums- und Uhrzeiteinstellungen sowie die Maßeinheit stimmen, können diese Werte durch einmaliges Drücken der "S-Taste" unverändert übernommen werden. Wollen Sie den jeweiligen Wert ändern, drehen Sie das Scroll-Rad, um den Wert im blinkenden Feld zu erhöhen oder verringern und bestätigen Sie durch Drücken des Scroll-Rads. Sie können den Modus an einer beliebigen Stelle durch Drücken der "S-Taste" verlassen.

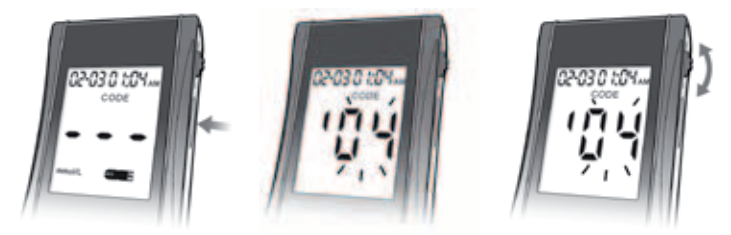

#### Uhrzeit & Datum einstellen

Drehen Sie das Scroll-Rad nach oben oder unten, bis das aktuelle Jahr im LCD-Display blinkt. Durch Drücken des Scroll-Rads übernehmen Sie die Jahreszahl und gelangen zur Eingabe des Monats. Wie zuvor können Sie mit dem Scroll-Rad den aktuellen Monat auswählen und durch Drücken des Scroll-Rads übernehmen. In gleicher Weise verfahren Sie zur Einstellung des aktuellen Tagesdatums.

#### Uhrzeitformat auswählen

Nach erfolgter Einstellung des Tageswertes beginnt der Doppelpunkt zwischen dem Stunden- und Minutenwert zu blinken. Hier können Sie mit dem Scroll-Rad zwischen der 12-Stunden oder der 24-Stunden Anzeige wählen:

#### 12-Stunden Anzeige:

Vor der Stunde erscheint AM für 00:01 - 11:59 Uhr vormittags oder PM für 12:00 – 23:59 Uhr nachmittags.

#### 24-Stunden Anzeige:

Das Feld vor der Stunde bleibt leer. Bestätigen Sie per Druck auf das Scroll-Rad die jeweilige Wunschanzeige. 20

#### Uhrzeit stellen

Das Einstellen der Uhrzeit - Stunden- und Minutenwert - erfolgt wie zuvor beschrieben per Drehen und Drücken des Scroll-Rades. Danach gelangen Sie in die Signalton Einstellung.

#### Signalton einstellen

Bei eingestelltem Signalton piept das Messgerät nach der Anzeige eines gemessenen Blutzuckerwertes. Um den Signalton ein- oder auszuschalten, wählen Sie das entsprechende Menü. Sie sehen in der obersten Zeile des LCD-Displays links "bE-bE" und in der Mitte die derzeitige Einstellung:

> OFF = Signalton aus ON = Signalton ein

Wählen Sie durch Drehen des Scroll-Rads entsprechend aus und übernehmen Sie die Auswahl durch Drücken des Scroll-Rads. Danach gelangen Sie in die Beleuchtungs-Einstellung.

#### Hintergrundbeleuchtung ein-/ausschalten

Das Gerät hat eine Hintergrundbeleuchtung für die Anzeige und eine Beleuchtung für die Teststreifen-Aufnahme. In der obersten Zeile des LCD-Displays sehen Sie links "bL" und in der Mitte den jeweils eingestellten Zustand:

> OFF = Beleuchtung aus ON = Beleuchtung ein

Wählen Sie durch Drehen des Scroll-Rads die gewünschte Einstellung aus und übernehmen Sie die Auswahl durch Drücken des Scroll-Rads. Danach gelangen Sie in die Maßeinheits-Einstellung.

#### Messeinheit einstellen

Im LCD-Display erscheint "SCL". Falls Sie die Messeinheit ändern möchten, halten Sie das Scroll-Rad für länger als 10 Sekunden gedrückt. Danach ändert sich mit einem doppelten Signalton die Messeinheit und wird nun unten links angezeigt. Um diese noch ein Mal zu ändern, wiederholen Sie den Vorgang. Sie können zwischen "mg/dL" und "mmol/L" wechseln.

**Hinweis:** Nach dem Speichern der Messeinheit werden die gespeicherten Ergebnisse automatisch in die gewählte Messeinheit umgerechnet. Die lange Dauer (10 Sek.) für die Auswahl der jeweiligen Messeinheit soll verhindern, dass die Messeinheit versehentlich oder unbewusst umgestellt wurde.

#### Einstellmodus verlassen

Sie können nun durch aufeinanderfolgendes Drücken des Scroll-Rads alle Werte noch einmal kontrollieren oder durch Drücken der "S-Taste" den Einstellmodus verlassen. Sie befinden sich nun wieder im Bereitschaftsmodus.

#### Weitere mögliche Schritte

- Durch Zuführen eines Teststreifens versetzen Sie das Gerät in Messbereitschaft.
- Durch Drehen des Scroll-Rades gelangen Sie in den Datenspeicher.
- Durch kurzes Drücken der "S-Taste" schalten Sie das Gerät aus.

Das Gerät schaltet sich nach zwei Minuten automatisch aus, wenn während dieser Zeit kein Teststreifen zugeführt oder das Scroll-Rad oder die "S-Taste" nicht bewegt wurden.

## Einstellung der drahtlosen Messwertübertragung

Ihr **smartLAB**<sup>\*</sup>*genie*+ Blutzuckermessgerät verfügt über ein integriertes ANT+ Modul, das es möglich macht, die gemessenen Werte auf einen PC, Laptop oder Handy (z.B. das HMM  $h^{Fon}$ )<sup>\*</sup> übertragen zu lassen. Dort können diese dann mit der entsprechenden Telemedizin-Software gespeichert, analysiert und weiterverarbeitet werden.

#### Was ist ANT?

ANT ist ein drahtloser Messwert-Übertragungs-Standard. Um diesen nutzen zu können, müssen Übertragungsgerät und Empfangsgerät mit einem entsprechenden Modul ausgestattet sein.

Um in die Einstellung zur drahtlosen Messwertübertragung ("ANT-Menü") zu gelangen, drücken Sie die "S-Taste" bei eingeschaltetem Gerät länger als 3 und weniger als 6 Sekunden. In diesem Menü können Sie folgende Einstellungen vornehmen:

- Manuelle Datenübertragung des zuletzt gemessenen Wertes (dc)
- Manuelle Datenübertragung aller Werte auf dem Gerät (dc A)
- Automatische Datenübertragung aller Werte (nach je 10 Minuten) (Hb)
- Automatische Datenübertragung nach jeder Messung (1A U)

Durch Drehen des Scrollrads springen Sie in das jeweilige Untermenü. Wählen Sie einen Modus aus, indem Sie das Scrollrad für eine Sekunde gedrückt halten. Dort kann die entsprechende Übertragungsart an- oder ausgestellt werden. Danach können Sie jeweils durch Drücken der "S-Taste" in das ANT-Menü zurückkehren.

\* Mehr Informationen zu h<sup>fon</sup> oder h<sup>Line</sup> Terminal finden Sie auf www.hLine.eu

Manuelle Datenübertragung des zuletzt gemessenen Wertes (dc): Nachdem Sie in den ANT-Modus gewechselt sind, erscheint im Display die Anzeige der Datenübertragung der zuletzt gemessenen Werte (s. Abb. 1).

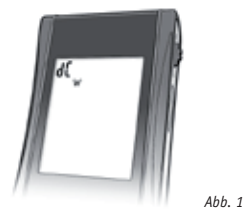

Sie können nun die Datenübertragung der zuletzt gemsssenen Werte starten, indem Sie auf das Scrollrad drücken. Das Symbol für die drahtlose Datenübertragung w blinkt dabei im Display. War die Datenübertragung erfolgreich, wird dies durch "Abb. 1a "angezeigt. Konnte der Wert nicht übertragen werden, zeigt das Display "Abb. 1b". Befinden sich kein Wert zum Übertragen auf dem Gerät, erscheint "Abb. 1c".

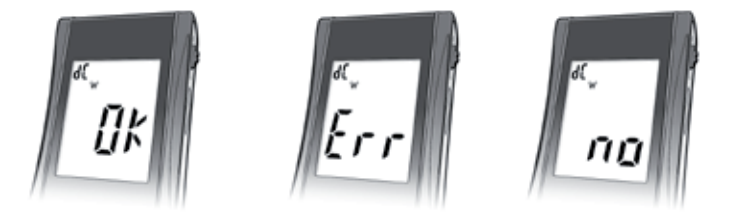

Manuelle Datenübertragung aller Werte auf dem Gerät (dc A): Hier können Sie alle sich auf dem Gerät befindlichen Messwerte an das Empfangsgerät übermitteln lassen. Um die Übertragung zu starten, drücken Sie das Scrollrad für ca. 1 Sekunde.

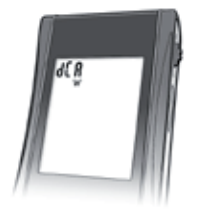

Ahh 2

Haben Sie die Datenübertragung für alle Werte gestartet, blinkt das Symbol w im Display. Bei erfolgreicher Datenübertragung sehen Sie die Displayanzeige "Abb. 2a". Im Falle einer nicht erfolgreichen Datenübertragung erscheint Displayanzeige "Abb. 2b". Befinden sich keine Werte zum Übertragen auf dem Gerät, erscheint "Abb. 2c".

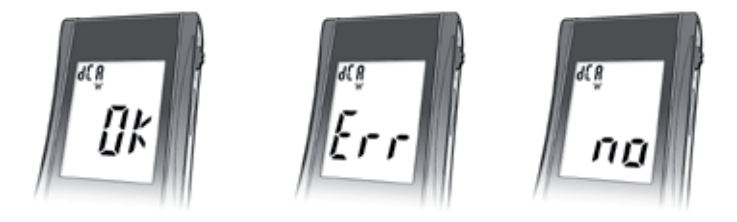

#### Automatische Datenübertragung aller Werte (nach je 10 Minuten) (Hb):

Hier können Sie einstellen, dass Ihr **smartLAB**<sup>®</sup>genie+ automatisch alle Werte an das Empfangsgerät übermittelt, wenn Sie sich in dessen Reichweite befinden. Das Gerät wird dann alle 10 Minuten einen Übertragungsversuch starten. Zur selben Zeit findet das Blutzuckermessgerät dem Batteriestatus zu einem Empfangsgerät und wird gegebenenfalls eingestellt.

Im Display steht unter diesem Datenübertragungsmodus jeweils, ob dieser ein- oder ausgestellt ist. Ist der Modus aktiviert, erscheint "Abb. 3a". Ist der Modus deaktiviert, erscheint "Abb. 3b". Sie können die Einstellung ändern, indem Sie das Scrollrad kurz drücken und dann drehen. Die Displayanzeige ändert sich entsprechend. Bestätigen Sie Ihre Auswahl durch Drücken des Scrollrads und kehren Sie in den ANT-Menü durch Drücken der "S-Taste" zurück.

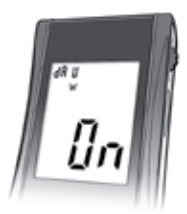

Abb. 3a

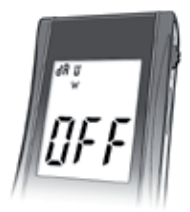

Abb. 3b

**Hinweis:** Wenn Sie das Blutzuckermessgerät das erste mal verwenden oder einen Batteriewechsel durchgeführt haben, wird diese Übertragungsmöglichkeit jede Minute versuchen, die Daten zu übermitteln. Dies passiert solange, bis das Gerät automatisch eingestellt wurde. Anschließend werden die Daten alle zehn Minuten übertragen.

Automatische Datenübertragung nach jeder Messung (1A U): Hier können Sie einstellen, dass Ihr **smartLAB**<sup>®</sup>genie+ automatisch nach jeder Blutzuckermessung den Wert an das Empfangsgerät übermittelt, wenn Sie sich in dessen Reichweite befinden.

Im Display steht unter diesem Datenübertragungsmodus jeweils, ob dieser ein- oder ausgestellt ist. Ist der Modus aktiviert, erscheint "Abb. 4a". Ist der Modus deaktiviert, erscheint "Abb. 4b". Sie können die Einstellung ändern, indem Sie das Scrollrad kurz drücken und dann drehen. Die Displayanzeige ändert sich entsprechend. Bestätigen Sie Ihre Auswahl durch Drücken des Scrollrads und kehren Sie in das ANT-Menü durch Drücken der "S-Taste" zurück.

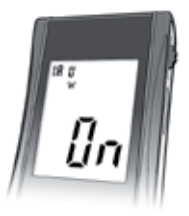

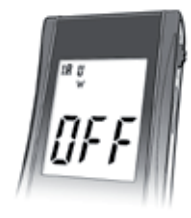

Abb. 4a

Abb. 4b

## Durchführung einer Blutzuckermessung

#### 1. Vorbereitung

Machen Sie sich vor der Durchführung der Blutzuckermessung mit den Hinweisen zum Teststreifen und der Stechhilfe vertraut. Legen Sie alle benötigten Testmaterialien bereit: **smartLAB**<sup>\*</sup>genie+ Messgerät, die **smartLAB**<sup>\*</sup>pro Teststreifen und die **smartLAB**<sup>\*</sup> Stechhilfe mit den dazugehörigen Lanzetten. Waschen Sie Ihre Hände vor der Blutgewinnung gründlich mit warmem Wasser ab. Trocknen Sie die Hände gut ab. (detaillierte Informationen zur Handhabung der Stechhilfe finden Sie auch auf der QuickStart-Kurzanleitung).

#### 2. Gerät aktivieren / Messbereitschaft herstellen

Entnehmen Sie einen Teststreifen und verschließen Sie sofort wieder das Röhrchen. Führen Sie den Teststreifen mit dem Pfeil nach oben und in Pfeilrichtung bis zum Anschlag in die Testreifenaufnahme des Gerätes ein, das sich anschließend automatisch einschaltet. Nach dem Selbsttest wird im Display "Code 888" angezeigt. Danach erscheint im LCD-Display das Symbol für die Bereitschaft zur Blutaufnahme.

Falls "Code 888" NICHT auf dem Display erscheint, kontaktieren Sie ihren Lieferanten (siehe Kapitel "Hinweise zur Verwendung der smartLAB" "NO CODE"-Teststreifen")

#### 3. Gewinnung eines Bluttropfens

Wenn das Symbol für die Bereitschaft zur Blutaufnahme im LCD-Display erscheint, massieren Sie leicht die Stelle der Fingerkuppe, an der Sie mit der Stechhilfe die Blutperle gewinnen wollen. Pressen Sie die gespannte Stechhilfe auf die Entnahmestelle und drücken Sie den Auslöseknopf. 28

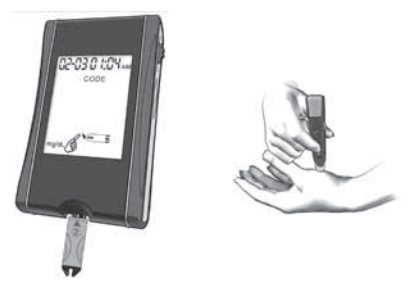

#### 4. Messung des Blutzuckerwertes

Tauchen Sie vorsichtig die Applikationszone / Einsaugzone des Teststreifens senkrecht in die Blutperle. Das Blut wird automatisch in die Reaktionszone des Teststreifens gesogen. Die Reaktionszone des Teststreifens muss vollständig mit Blut gefüllt sein, damit korrekte Ergebnisse erzielt werden. Der folgende Signalton zeigt an, dass die Reaktionszone vollständig befüllt ist und das Gerät beginnt mit der 5 Sekunden dauernden Messung. Im LCD-Display wird die verbleibende Messzeit in Sekunden angezeigt, der anschließende Hinweis "OK" bedeutet, dass die Messung technisch korrekt ausgeführt wurde. Ein erneuter Signalton und die Anzeige des Ergebnisses schließen die Blutzuckermessung ab. Die Beleuchtung der Teststreifenaufnahme schaltet sich daraufhin aus.

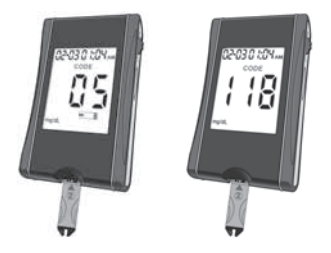

#### 5. Speicherung der Messergebnisse

Das angezeigte Messergebnis wird automatisch im Gerät gespeichert. Bei über 360 Messungen wird das älteste gespeicherte Ergebnis gelöscht. Ist ein entsprechender Datenübertragungsmodus eingeschaltet, versucht das Gerät, sich mit einem voreingestellten Partnergerät in Verbindung zu setzen. Sie haben die Möglichkeit, alle 10 Minuten eine automatische Übertragung aller Werte oder eine automatische Messwertübertragung nach jeder Messung einzustellen. Sie können auch einzelne Werte oder den kompletten Messwertspeicher manuell übertragen lassen. (Lesen Sie dazu bitte das Kapitel "Einstellung der drahtlosen Messwertübertragung" in diesem Handbuch).

**Hinweis:** Die Teststreifen sind nur zum einmaligen Gebrauch bestimmt und können nicht wieder verwendet werden. Der Einsatz eines bereits benutzten Teststreifens führt zur Fehlermeldung "Err".

#### 6. Teststreifen entfernen

Übertragen Sie bei Bedarf das angezeigte Messergebnis in Ihr Diabetiker- Tagebuch und entfernen Sie anschließend den Teststreifen aus dem Aufnahmeschlitz. Dadurch schaltet sich das Gerät aus. Falls der Teststreifen nicht entfernt wird, schaltet sich das Gerät nach 5 Minuten automatisch aus.

#### 7. Entsorgung gebrauchter Lanzetten

- Entnehmen Sie die Verschlusskappe der Stechhilfe und entfernen Sie vorsichtig die benutzte Lanzette aus der Halterung.
- Entsorgen Sie die gebrauchte Lanzette sorgfältig, um eine Verletzung anderer Personen zu vermeiden.

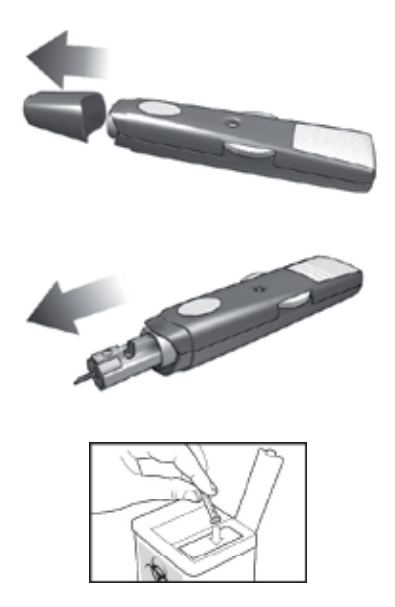

# Gewinnung der Blutprobe an Alternativstellen (Alternate Site Testing)

Sie können die Blutprobe auch an anderen Stellen als der Fingerkuppe gewinnen. Um diese Alternativstellen (AST) nutzen zu können, benötigen Sie die durchsichtige Kappe für Ihre Stechhilfe. Gehen Sie folgendermaßen vor, um Blut an einer Alternativstelle zu entnehmen:

• Massieren Sie die Einstichstelle am Arm oder handballen einige Sekunden lang, um die Durchblutung anzuregen.

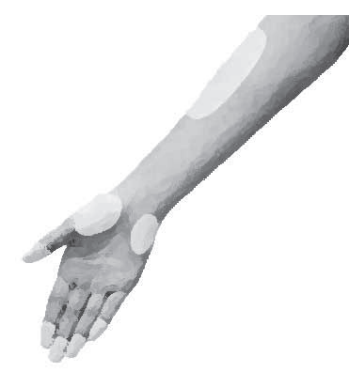

Alternative Blutnentnahmestellen

• Pressen Sie die Stechhilfe mit der durchsichtigen Kappe gegen die gewählte Blutentnahmestelle und drücken Sie den Auslöseknopf, um eine Blutperle zu gewinnen.

• Halten Sie den Druck auf die Stechhilfe aufrecht, bis Sie durch die transparente Kappe sehen, dass die gewünschte Blutmenge erreicht ist. Danach kann der Messvorgang wie gewohnt / beschrieben fortgesetzt werden.

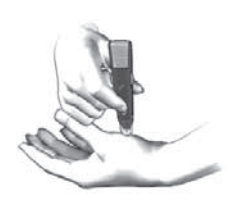

#### Auswertung der Messergebnisse

Die **smartLAB**<sup>\*</sup>*pro* Blutzuckerteststreifen sind für Messungen mit kapillarem Vollblut bestimmt. Ihr Blutzuckermesssystem ist plasmakalibriert. Somit lassen sich die Testergebnisse einfacher mit Labortestergebnissen vergleichen. Die Blutzuckertestergebnisse werden im LCD-Display entweder in mg/dL oder mmol/L angegeben, je nach dem in welcher Messeinheit Ihr Gerät kalibriert ist. Die Messwerte in mmol/L zeigen immer eine Dezimalstelle hinter dem Punkt an, Messwerte in mg/dL enthalten keine Dezimalzeichen. Der Messbereich liegt zwischen 20 mg/dL und 630 mg/dL (1.1 mmol/L bis 35.0 mmol/L). Im LCD-Display erscheint "LO" wenn das Ergebnis unter 20 mg/dL (1.1 mmol/L) und "HI", wenn das Ergebnis über 630 mg/ dL (35.0 mmol/L) liegt. Bitte lesen Sie in der Bedienungsanleitung im Kapitel "Fehlermeldungen" die Hinweise zu diesem Thema.

Normalwerte für nicht-diabetische und nicht schwangere Erwachsene: Der normale Blutzuckerwert liegt im nüchternen Zustand zwischen 70 und 110 mg/dL (3.9 und 6.1 mmol/L). Zwei Stunden nach einer normalen Mahlzeit sollte der normale Blutzuckerwert unter 120 mg/dL (6.7 mmol/L) liegen.

#### Ungewöhnliche Messergebnisse:

Wenn Ihr gemessener Wert nicht mit Ihrem körperlichen Befinden übereinstimmt, befolgen Sie folgende Schritte und wiederholen Sie ggf. die Blutzuckermessung:

#### 1. Teststreifen:

Prüfen Sie, ob der Teststreifen nach dem Verfallsdatum verwendet wurde oder längere Zeit Wärme-, Kälte-, oder Feuchtigkeitseinflüssen ausgesetzt war. Prüfen Sie, ob die Reaktionszone des Teststreifens vollständig mit Blut befüllt war. Teststreifen immer erst kurz vor der Messung aus der Dose nehmen, um Beeinträchtigungen durch Umwelteinflüsse auszuschließen.

2. Funktionskontrolle des Messgerätes:

Überprüfen Sie die Funktion des Messgerätes mit dem **smartLAB**<sup>®</sup> Kontrollstreifen (Check Strip).

3. Optional: Funktionskontrolle des Teststreifens:

Überprüfen Sie die einwandfreie Funktion der Teststreifen mit der smartLAB<sup>®</sup> Kontrolllösung. Wenn die Ergebnisse außerhalb des auf der Teststreifendose aufgedruckten Sollbereichs liegen, wiederholen Sie bitte die Funktionsprüfung mit einem neuen Teststreifen. Verwenden Sie gegebenenfalls Teststreifen aus einer neuen Dose. Wenn sich die angezeigten Werte jetzt im Sollbereich befinden, wiederholen Sie bitte die Blutzuckermessung. Die smartLAB<sup>®</sup> Kontrolllösung können Sie bei Ihrem Teststreifen-Lieferanten bestellen.

4. Wiederholung der Blutzuckermessung:

Falls die Wiederholungsergebnisse immer noch fraglich oder widersprüchlich sind und nicht im Einklang mit Ihrem körperlichen Befinden stehen, suchen Sie bitte Ihren Arzt auf bevor Sie eigenständig Veränderungen in der Medikation vornehmen.

#### **Hinweis:**

- 1.Extrem hohe Feuchtigkeit kann die Messergebnisse beeinflussen. Relative Luftfeuchtigkeit von mehr als 90% kann zu ungenauen Messergebnissen führen.
- 2.Eine zu hohe (über 55%) oder zu niedrige (unter 30%) Anzahl an roten Blutkörperchen (Hämatokritwert) kann ebenso zu ungenauen Messergebnissen führen.
- 3.Einige Studien haben gezeigt, dass elektromagnetische Felder die Messergebnisse beeinflussen können. Führen Sie z.B. keinen Test in der Nähe eines laufenden Mikrowellengerätes durch.

*Symptome von zu hohen oder zu niedrigen Blutzuckerwerten:* 

Für die Beurteilung der Messergebnisse und für die Entscheidung, was bei ungewöhnlichen Ergebnissen zu tun ist, ist es wichtig, die Symptome von zu hohen oder zu niedrigen Blutzuckerwerten zu kennen.

Hoher Blutzucker (Hyperglykämie): Müdigkeit, großer Appetit oder Durst, häufiges Wasserlassen, verschwommene Sicht, Kopfschmerzen, allgemeine Schmerzen oder Erbrechen.

Niedriger Blutzucker (Hypoglykämie): Schwitzen, Zittern, verschwommene Sicht, hoher Pulsschlag, Kribbeln oder Taubheit um den Mund herum oder an den Fingerspitzen. Sollte eines dieser Symptome bei Ihnen auftreten, messen Sie sofort Ihren Blutzuckerwert. Falls Ihr Blutzuckerwert als LO oder HI angegeben wird und Sie Symptome für zu niedrigen oder zu hohen Blutdruck haben, nehmen Sie sofort Kontakt mit Ihrem Arzt auf. Sollte der Blutzuckerwert nicht mit Ihrem körperlichen Befinden übereinstimmen, befolgen Sie die Schritte, die unter "Ungewöhnliche Messergebnisse" angegeben sind.

#### Vergleich eines Messergebnisses mit einem Laborergebnis:

Um die Messergebnisse Ihres **smartLAB**<sup>\*</sup>genie+ Blutzuckermessgerätes vergleichen zu können, muss zunächst erst einmal gewährleistet sein, dass beide Verfahren mit der selben Methode, nämlich der Vollblutmessung, arbeiten. Ihr **smartLAB**<sup>\*</sup>genie+ Blutzuckermessgerät ist Plasma-kalibriert. Dies erleichtert den Vergleich mit entsprechenden Laborgeräten.

Der Blutzuckerwert kann sich sehr schnell ändern, vor allem nach dem Essen, nach der Einnahme von Medikamenten, bei körperlicher Aktivität oder wenn zwischen den Messungen einige Zeit vergangen ist. Falls Sie zu Hause eine Messung durchführen und anschließend bei Ihrem Arzt den Blutzuckerwert bestimmen lassen, werden die Ergebnisse nicht unbedingt übereinstimmen, auch wenn Sie bei beiden Messungen nüchtern waren. Außerdem hat der Zeitfaktor zwischen diesen beiden Messungen eine große Bedeutung. Eine Vergleichsmessung sollte deshalb innerhalb von fünf Minuten erfolgen, um die oben genannten Einflusskriterien auszuschließen.

Gehen Sie zu Ihrem Arzt, der den Blutzuckerwert nach einer Blutentnahme am Arm mit dem Laborgerät durchführt. Gewinnen Sie innerhalb von fünf Minuten nach dieser Blutentnahme eine Blutperle von Ihrer Fingerkuppe und führen Sie eine Messung mit Ihrem Messgerät durch. Denken Sie daran, dass das Labor gegebenenfalls eine andere Technologie verwendet und dass Blutzuckermessgeräte zur Selbstkontrolle im Allgemeinen geringfügig höhere oder niedrigere Werte liefern, als Labortests.

## Optionaler Test mit smartLAB° Kontrolllösung

Die Kontrolllösung ist zu verwenden, wenn:

- Sie der Ansicht sind, dass das Gerät oder die Teststreifen nicht ordnungsgemäß funktionieren.
- Ihre Messergebnisse nicht Ihrem Befinden entsprechen.
- Sie eine Blutzuckermessung durchgeführt haben und die Ergebnisse immer noch über oder unter den erwarteten Ergebnissen liegen.
- Das Messgerät heruntergefallen ist.
- Gezeigt oder erlernt werden soll, wie das Gerät funktioniert.

**Hinweis:** Professionelle Anwender (*Health Care Professionals*) sind dazu verpflichtet, gesetzliche Vorgaben und ärztliche Richtlinien in Bezug auf Qualitätsanforderungen zu befolgen.

Informationen zur Kontrolllösung:

- Die **smartLAB**<sup>®</sup> Kontrolllösung ist nur für den In-vitro Diagnostik Gebrauch vorgesehen.
- Die **smartLAB**<sup>®</sup> Kontrolllösung darf weder eingenommen, noch injiziert werden.
- Nur mit **smartLAB**<sup>°</sup> pro Teststreifen verwenden.
- Kontrolllösung vor jedem Gebrauch gründlich schütteln.

- Notieren Sie das Anbruchdatum der Kontrolllösung auf dem Fläschchenetikett. Entsorgen Sie die Kontrolllösung sofort nach Ablauf von 90 Tagen ab Anbruchdatum. Kontrolllösung nur bis zum Erreichen des Verfalldatums verwenden.
- Das Fläschchen nach dem Gebrauch fest verschließen.
- Restliche Kontrolllösung nicht in das Fläschchen zurückgeben.
- Die Kontrolllösung kann Flecken auf Ihrer Kleidung verursachen, die mit Wasser und Waschmittel entfernt werden können.
- Bewahren Sie das Kontrolllösungsfläschchen immer unter 30°C (86°F) auf; am Besten bei Zimmertemperatur. Vor Kälte schützen und nicht einfrieren.

## Durchführung eines Tests mit smartLAB<sup>®</sup> Kontrolllösung

Sie benötigen das **smartLAB**<sup>®</sup>*genie*+ Blutzuckermessgerät, einen **smartLAB**<sup>®</sup>*pro* Teststreifen und die **smartLAB**<sup>®</sup> Kontrolllösung.

#### 1. Gerät aktivieren / Messbereitschaft herstellen

Entnehmen Sie einen Teststreifen und verschließen Sie sofort wieder die Dose. Führen Sie den Teststreifen mit dem Pfeil nach vorne und in Pfeilrichtung bis zum Anschlag in die Teststreifenaufnahme des Gerätes ein, das sich danach automatisch einschaltet. Das Gerät befindet sich nun in Messbereitschaft. Im LCD-Display erscheint das Symbol zur Aufnahme der Kontroll-lösung / Blutprobe.

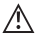

Falls "Code 888" NICHT auf dem Display erscheint, kontaktieren Sie ihren Lieferanten (siehe Kapitel "Hinweise zur Verwendung der **smartLAB**<sup>®</sup> "NO CODE"-Teststreifen")

#### 2. Durchführung der Kontrollmessung

Wenn das Teststreifensymbol für die Bereitschaft zur Blutaufnahme im LCD-Display erscheint, schütteln Sie das Fläschchen mit der Kontrolllösung kurz. Öffnen Sie das Kontrolllösungsfläschchen und wischen Sie mit einem Taschentuch über die Fläschchenöffnung. Drücken Sie einen kleinen Tropfen der Kontrolllösung auf eine saubere, nicht saugende Oberfläche (Plastik, Glas etc.) und verschließen Sie sofort wieder das Fläschchen.

Tauchen Sie die Applikations-/Einsaugzone des Teststreifens senkrecht in den Kontrolllösungstropfen. Die Kontrolllösung wird automatisch in die Reaktionszone des Teststreifens gesogen. Der folgende Signalton zeigt an, dass die Reaktionszone vollständig befüllt ist und das Gerät beginnt mit der 5 Sekunden dauernden Messung. Im LCD-Display wird die verbleibende Messzeit in Sekunden angezeigt. Der anschließende Hinweis "OK" zeigt an, dass die Messung technisch korrekt ausgeführt wurde. Ein erneuter Signalton und die Anzeige des Ergebnisses schließt die Kontrollmessung ab. Den Teststreifen bitte noch nicht entfernen.

#### 3. Vergleich Messergebnis / Sollbereich

Vergleichen Sie das Messergebnis mit dem auf der Teststreifendose angegebenen Sollbereich. Der Sollbereich ist auf der Teststreifendose unterhalb des dazugehörigen Symbols commu sowohl in mg/ dL als auch in mmol/L angegeben. Achten Sie darauf, dass Sie das Messergebnis mit dem Sollbereich der gleichen Messeinheit vergleichen.

## 4. Beurteilung des Messergebnisses

Liegt das Ergebnis der Kontrollmessung im angegebenen Sollbereich, ist die Funktion des Gerätes und der Teststreifen einwandfrei. Die Ergebnisse Ihrer Blutzuckermessungen sind zuverlässig und präzise. Liegt das Ergebnis der Kontrollmessung außerhalb des angegebenen Sollbereiches, prüfen Sie bitte folgendes:

| Überprüfung                                                                                              | Abhilfe                                                                                                    |
|----------------------------------------------------------------------------------------------------|----------------------------------------------------------------------------------------------------|
| War der Teststreifen für längerer Zeit<br>Wärme-, Kälte- oder Feuchtigkeitseinwir-<br>kungen ausgesetzt? | Wiederholen Sie den Kontrolltest mit<br>ordnungsgemäß gelagerten Teststreifen.                                                                                       |
| War die Teststreifendose fest verschlos-<br>sen?                                                         | Ersetzen Sie die Teststreifen, da Feuch-<br>tigkeitseinwirkungen nicht ausgeschlos-<br>sen werden können und Messergebnisse<br>verfälschen können.                   |
| Funktioniert das Messgerät ordnungsge-<br>mäß?                                                           | Prüfen Sie mit dem Kontrollstreifen<br>(Check Strip) die ordnungsgemäße<br>Funktion des Messgerätes.                                                                 |
| Wurden Kontrolllösung oder Teststreifen<br>mit abgelaufenem Verfallsdatum ver-<br>wendet?                | Benutzen Sie Kontrolllösung oder Test-<br>streifen, deren Verfallsdatum noch nicht<br>überschritten ist, um die Leistung des<br>Blutzuckermessgerätes zu überprüfen. |
| Wurden die Teststreifen und Kontrolllö-<br>sung nicht an einem kühlen und trocke-<br>nen Ort aufbewahrt? | Wiederholen Sie den Kontrolltest mit<br>ordnungsgemäß gelagerten Teststreifen<br>/ Kontrolllösung.                                                                   |
| Haben Sie die Messung mit Kontrolllö-<br>sung korrekt durchgeführt?                                      | Lesen Sie das Kapitel "Durchführen eines<br>Tests mit smartLAB <sup>®</sup> Kontrolllösung" und<br>wiederholen Sie die Kontrollmessung.                              |

## Messwerte speichern, anzeigen oder löschen

Das Messgerät speichert automatisch bis zu 360 Ergebnisse mit Datum und Uhrzeit der jeweiligen Messung. Sie können diese Ergebnisse jederzeit abrufen. Die Messergebnisse werden der Reihe nach vom aktuellen bis zum ältesten Wert gespeichert. Daher ist es wichtig, dass Datum und Uhrzeit korrekt eingestellt sind.

#### Hinweis:

- 1. Ändern Sie niemals Ihre Therapie aufgrund eines einzelnen abgespeicherten Messergebnisses.
- 2. Der Datenspeicher geht nicht verloren, wenn Sie die Batterien austauschen. Sie müssen jedoch überprüfen, ob die Zeit und das Datum korrekt sind.
- 3. Sind bereits 360 Messergebnisse gespeichert, wird bei der Speicherung eines neuen Ergebnisses der älteste Speicherinhalt überschrieben.

#### Messwerte anzeigen:

- Drücken Sie die S-Taste, um das Messgerät einzuschalten und warten Sie, bis sich das Gerät im Bereitschaftsmodus befindet.
- Durch Drehen des Scroll-Rads nach oben oder unten werden die jeweiligen Messergebnisse angezeigt. Die Anzeige beginnt mit dem zuletzt gemessenen Wert. Durch Drehen des Scroll-Rads können Sie durch den Messwertspeicher blättern.

#### Löschen von Einzelergebnissen:

• Zum Löschen eines gespeicherten Ergebnisses drücken Sie das Scroll-Rad und halten Sie es so lange gedrückt (min. 3 Sekunden), bis der ausgewählte Wert durch den Hinweis "dEL" und die Anzeige "OK" ersetzt wird. Erst dann ist der Blutzuckerwertwert gelöscht.

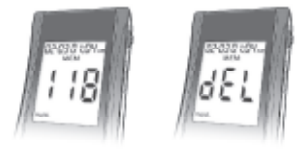

## Durchschnittswerte anzeigen

- Drücken Sie das Scroll-Rad im "MEM-Modus" und lassen Sie es los, um den Durchschnittswert der letzten 7 Tage anzuzeigen.
- Durch anschließendes Drehen des Scroll-Rads gelangen Sie zur Anzeige der Durchschnittswerte der letzten 14, 30 oder 90 Tagen.
- Durch Drücken des Scroll-Rads gelangen Sie in den Speichermodus zurück.
- Drücken Sie die S-Taste, wenn Sie den Speichermodus verlassen und in den Bereitschaftsmodus zurückkehren wollen.

## **IV. Sonstiges**

## Wartung & Pflege

Das **smartLAB**<sup>\*</sup>*genie*+ Blutzuckermessgerät erfordert keine speziellen Reinigungsmaßnahmen. Bei Verunreinigungen der Teststreifenaufnahme oder des gesamten Gerätes entfernen Sie Staub oder Schmutz mit einem feuchten (nicht nassen) fusselfreien Tuch, bzw. einem angefeuchteten Wattestäbchen.

Bei Verunreinigungen der Stechhilfe entfernen Sie Staub oder Schmutz mit einem feuchten (nicht nassen) fusselfreien Tuch, bzw. einem angefeuchteten Wattestäbchen.

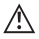

Achten Sie darauf, dass keine Flüssigkeit in die Geräteöffnungen gelangt.

#### Fehlermeldungen

**Hinweis:** Falls Sie sich nicht sicher sind, wie Sie auf Fehler-/Warnmeldungen reagieren sollen, wenden Sie sich bitte an Ihren Lieferanten.

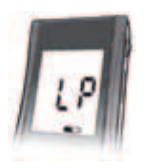

Batterie verbraucht Displayanzeige: "LP" & "Batteriesymbol 🖾" Abhilfe: Neue Batterien einsetzen.

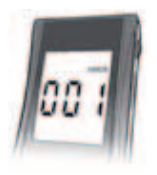

Systemfehler Displayanzeige: "001 Error" Abhilfe: Zuerst die Batterien austauschen. Erscheint erneut"ERROR 001", wenden Sie sich bitte an Ihren Lieferanten.

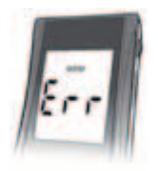

#### Speicherfehler

Displayanzeige: "MEM Err"

**Abhilfe:** Zuerst die Batterien austauschen. Erscheint erneut "Err", wenden Sie sich bitte an Ihren Lieferanten.

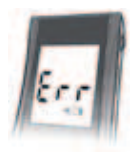

*Teststreifen bereits benutzt oder feucht* **Displayanzeige:** "Err" & "Teststreifen Symbol" **Abhilfe:** Einen neuen Teststreifen verwenden.

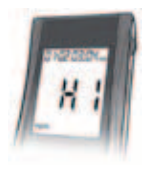

Das Messergebnis liegt über 630 mg/dL (35.0 mmol/L)

#### Displayanzeige: "HI"

**Abhilfe:** Erneut messen. Ist das Ergebnis unverändert, wenden Sie sich bitte umgehend an Ihren Arzt.

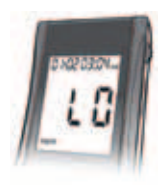

Das Messergebnis liegt unter 20 mg/dL (1.1 mmol/L)

#### Displayanzeige: "LO"

**Abhilfe:** Erneut messen. Ist das Ergebnis unverändert, wenden Sie sich bitte umgehend an Ihren Arzt.

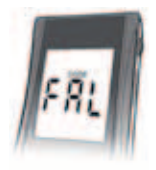

#### Systemfehler

Displayanzeige: "FAL"

**Abhilfe:** Kontrollstreifen erneut zuführen (Beschriftung muss nach oben weisen). Erscheint wieder "FAL", wenden Sie sich bitte an den Lieferanten.

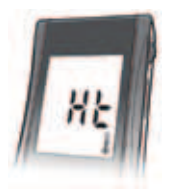

#### Temperatur zu hoch

**Displayanzeige:** "Ht" & "Thermometersymbol" Die Umgebungs-/Betriebstemperatur ist zu hoch (überhalb der vorgegebenen Temperaturspanne von 10°C - 40°C (50°F - 104°F)). Fehlermeldung ist ein Hinweis, dass es bei Fortsetzung der Messungen unter diesen Temperaturbedingungen zu falschen Ergebnissen kommen kann.

Abhilfe: Bringen Sie das Messgerät in eine ordnungsgemäße Umgebungstemperatur und warten Sie mit einer Messung, bis die Warnmeldung bei erneutem Messversuch nicht mehr angezeigt wird.

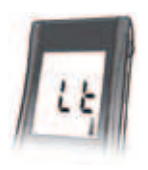

#### Temperatur zu niedrig

**Displayanzeige:** "Lt" & "Thermometersymbol" Die Umgebungs-/Betriebstemperatur ist zu niedrig (unterhalb der vorgegebenen Temperaturspanne von 10°C - 40°C (50°F - 104°F)). Fehlermeldung ist ein Hinweis, dass es bei Fortsetzung der Messungen unter diesen Temperaturbedingungen zu falschen Ergebnissen kommen kann.

Abhilfe: Bringen Sie das Messgerät in eine ordnungsgemäße Umgebungstemperatur und warten Sie mit einer Messung, bis die Warnmeldung bei erneutem Messversuch nicht mehr angezeigt wird.

- Das **smartLAB**<sup>®</sup>*genie*+ Blutzuckermessgerät ist ausschließlich für die Verwendung mit frischem, kapillarem Vollblut ausgelegt.
- 1. KEINE Serum- oder Plasmaproben verwenden.
- 2. KEIN neonatales Blut verwenden.
- 3. Hohe Feuchtigkeit kann sich auf die Ergebnisse auswirken. Eine relative Luftfeuchtigkeit von über 90% kann zu falschen Ergebnissen führen.
- 4. Das Gerät ist für Temperaturen zwischen 10° und 40°C (50°F -104°F) ausgelegt. Bei niedrigeren oder höheren Temperaturen kann es zu fehlerhaften Ergebnissen kommen.
- Benutzte Teststreifen sind NICHT wieder verwendbar. Die Zuführung eines bereits benutzten Teststreifens führt zur Fehlermeldung "Err".
- 6. KEINE Jodsäure, Fluorid oder Natriumfluorid / Oxalat als Konservierungsmittel für Blutproben benutzen.
- 7. Hämatokrit: Ein Hämatokritwert zwischen 30% und 55% wirkt sich nicht signifikant auf die Messergebnisse aus. Hämatokritwerte unter 30% können falsche, überhöhte Messwerte liefern und Hämatokritwerte oberhalb von 55% können falsche, zu niedrige Messwerte liefern. Falls Sie Ihren Hämatokritwert nicht kennen, wenden Sie sich bitte an Ihren Arzt.

- 8. Die unten aufgeführten Substanzen können sich je nach Konzentration auf die Messergebnisse auswirken.
  - Paracetamol > 15 mg/dL oder 1,0 mmol/L
  - Gentisinsäure > 8 mg/dL oder 0.5 mmol/L
  - Levodopa > 10 mg/dL oder 0.5 mmol/L
  - Dopamin > 10 mg/dL oder 0.5 mmol/L
  - Methyldopa > 2,5 mg/dL oder 0.12 mmol/L
  - Harnsäure > 14 mg/dL oder 0.4 mmol/L
- 9. Patienten, die sich einer Sauerstofftherapie unterziehen, können unpräzise Messergebnisse erhalten.
- 10. Eine Höhe von bis zu 3050 Meter über dem Meeresspiegel hat keinen Einfluss auf die Messergebnisse.
- 11. Die Messergebnisse können ungenau sein, wenn der Patient:
  - stark dehydriert ist
  - unter hohem Blutdruck leidet
  - sich im Schockzustand befindet

 - sich in einem hypoglykämischen-hyperosmolaren Zustand (mit oder ohne Ketose) befindet. Schwer erkrankte Patienten sollten nicht mit einem Blutzuckermessgerät für die Eigenbestimmung des Blutzuckerwertes getestet werden. Überlassen Sie die Bestimmung des Blutzuckerwertes in diesem Fall einem Arzt.

- 12. Erhöhte Cholesterin- und Triglyceridwerte können zu falschen Messergebnissen führen.
- 13. Neuere Studien zeigen, dass sich elektromagnetische Störungen negativ auf die Leistung elektronischer medizinischer Geräte auswirken können und eventuell zu unkorrekten Messergebnissen führen.

14. Stark lipoide (fetthaltige) Proben können Auswirkungen auf bestimmte Verfahren zeigen. Um Sicherheit zu erhalten, sollten Patienten in medizinischer Behandlung ihre Blutzuckergrundwerte anhand eines klinischen Laborverfahrens bestimmen lassen, bevor sie zu Hause selbst ihren Blutzuckerwert bestimmen. Die Blutzuckergrundwerte sollten regelmäßig überprüft werden.

#### Garantie

HMM Diagnostics GmbH stellt an seine Produkte hohe Qualitätsanforderungen. Aus diesem Grunde gewährt HMM Diagnostics GmbH beim Kauf dieses **smartLAB**<sup>®</sup> Produkts 2 Jahre Garantie. Sie können die Garantiezeit um 3 auf insgesamt 5 Jahre kostenlos verlängern, indem Sie Ihr Produkt bei HMM Diagnostics GmbH registrieren lassen. Nutzen Sie dazu bitte die beiliegende Registrierungskarte.

Verschleißteile, Batterien o.Ä. sind von der Garantie ausgenommen.

#### Hersteller:

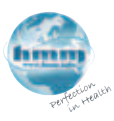

HMM Diagnostics GmbH Friedrichstr. 89 D-69221 Dossenheim, Germany

mail: info@hmm.info www.hmm.info

Weitere Informationen zu den smartLAB<sup>°</sup> Produkten / More information on our smartLAB<sup>°</sup> products:

## www.smartlab.org